# **DMV2U Logon Instructions for Dealer Accounts**

Congratulations! You have been identified as the primary contact for your organization and received an email or letter from DMV to setup your DMV2U dealer account. Please follow along as we go through this job aid that will show you how to setup your DMV2U account and the activities you can complete using the account.

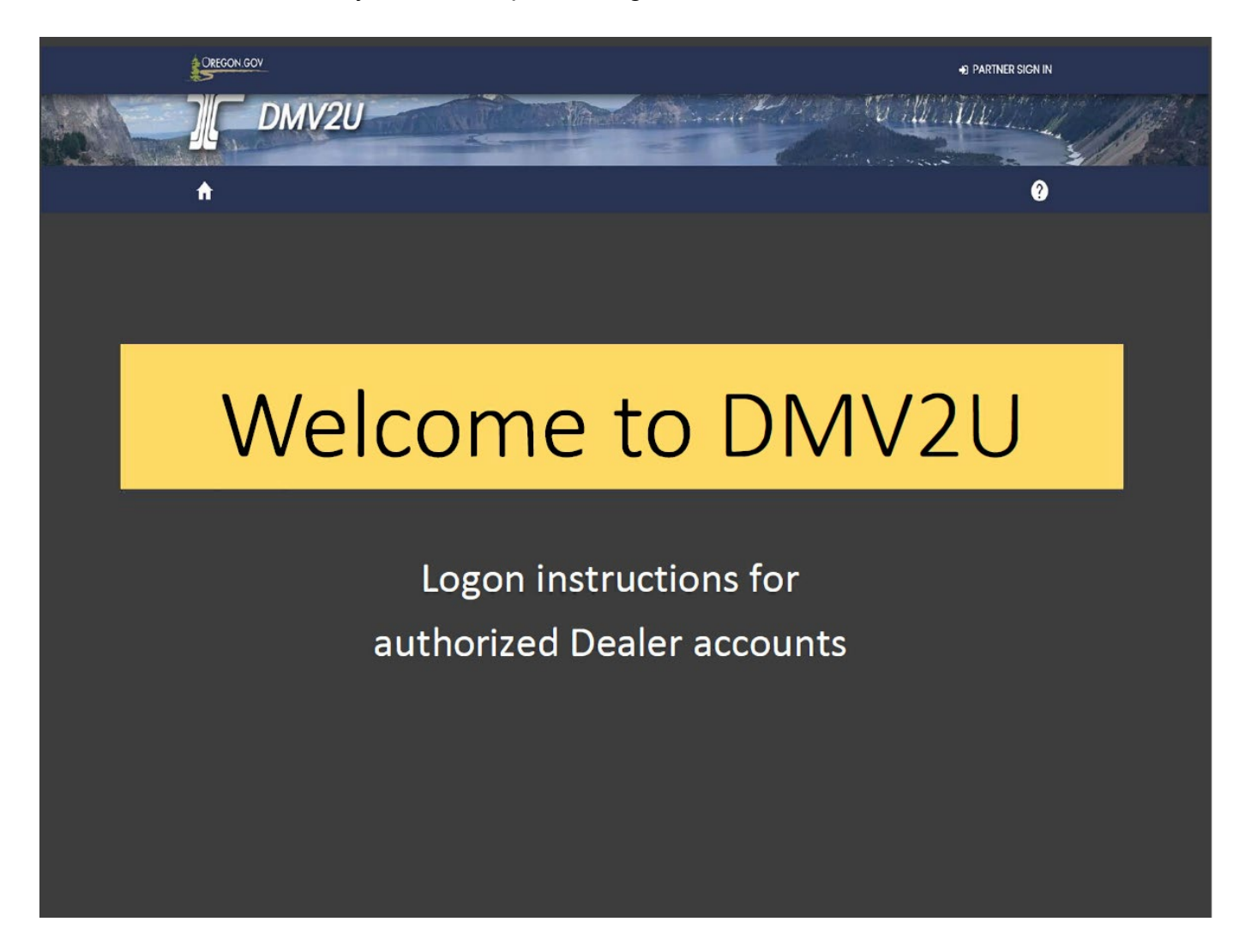

For questions regarding your DMV profile contact the Business Licensing Unit at 503-945-5052 or by email: DMVINSERT@odot.oregon.gov. You may also reach out to your dealer investigator.

Questions regarding this presentation and handout please contact Becky Van Elverdinghe at 503-947-1165 or by email: <u>Becky.Vanelverdinghe@odot.oregon.gov</u>

When you apply to become a new dealer or your web pin has expired (past 30 days) you will receive the letter below. The letter will also be sent when a new web pin is requested by the account administrator or designated clerk.

| Y with and S                                                                                         | Jregon                                                                                                    | Department of                                                                                                    | Transportatio                               |
|----------------------------------------------------------------------------------------------------|----------------------------------------------------------------------------------------------------|----------------------------------------------------------------------------------------------------|---------------------------------------------|
|                                                                                                    | 5105011                                                                                                    | Driver and Motor V                                                                                                    | ehicle Service                              |
| 1859 K                                                                                               | ate Brown, Governor                                                                                                    | 1905 La                                                                                                    | alem. OR 9731                               |
|                                                                                                    |                                                                                                    | www.Or                                                                                                    | egonDMV.co                                  |
|                                                                                                    |                                                                                                    |                                                                                                    | (503) 945-500                               |
|                                                                                                    |                                                                                                    | Letter ID                                                                                                    | L002                                        |
|                                                                                                    |                                                                                                    | Date Issued                                                                                                    | 05-Nov-202                                  |
| WILSONVILL                                                                                           | E OR 97070                                                                                                    |                                                                                                    |                                             |
| Business Certificate H                                                                               | older,                                                                                                    |                                                                                                    |                                             |
| You now have access                                                                                  | to create a logon on DMV's online portal,                                                                                               | DMV2U.                                                                                                    |                                             |
| DMV2U will allow you                                                                                 | to:                                                                                                    |                                                                                                    |                                             |
| Submit Notice of Ver     Submit Notice of Sa                                                         | hicle Purchase forms (735-165)                                                                                                    | 0)                                                                                                    |                                             |
| Issue Trip Permits                                                                                   | e or mansier or a venicle lorms (155-668                                                                                                | 0)                                                                                                    |                                             |
| To create your logon (                                                                               | This will be your individual logon that i                                                                                               | s not to be shared or used by others):                                                                                            |                                             |
| 1. Navigate to the U                                                                                 | RL shown at the bottom of this page                                                                                                    |                                                                                                    |                                             |
| 3. Click Don't have                                                                                  | a logon? Register here                                                                                                    |                                                                                                    |                                             |
| 4. Click appropriate                                                                                 | boxes for the Captcha and click Next                                                                                                    |                                                                                                    |                                             |
| 5. Create your "Use                                                                                  | rname" (e.g. "jsmith")                                                                                                    |                                                                                                    |                                             |
| <ol> <li>Select your accord</li> <li>Enter your Deale</li> </ol>                                     | r number                                                                                                    |                                                                                                    |                                             |
| 8. Enter your first an                                                                               | nd last name                                                                                                    |                                                                                                    |                                             |
| 9. Enter your direct                                                                                 | e-mail address (Do not provide a shared                                                                                                 | d e-mail address)                                                                                                    |                                             |
| <ol> <li>Enter your web P</li> <li>Click Next and for<br/>preferred billing n</li> </ol>             | llow the remaining promptings (Note: You<br>nethod. It is not required to create your lo                                                | I may provide ACH banking information if gon.)                                                                                    | this will be you                            |
| The first logon created<br>URL, account number,<br>additional logon defau<br>administrator if needed | will be granted the role of administrator<br>and web PIN to others within the busines<br>ts to a standard user. The administrator<br>d. | The administrator can then share the ab<br>ss so that they can create their own logon<br>can change the access level of a standar | ove instruction:<br>. Each<br>rd user to an |
| Please note that the w<br>created within this time                                                   | eb PIN included in this letter is <u>only valid</u><br>e, you will need to contact Oregon DMV to                                        | I for thirty (30) days from 05-Nov-2021<br>have a new letter sent.                                                                | If a logon is no                            |
| DMV2U:                                                                                               | https://dmv2u.oregon.gov/eServices/?li                                                                                                  | nk=login                                                                                                    |                                             |
| Account Number:                                                                                      | DA                                                                                                    |                                                                                                    |                                             |
| Web PIN:                                                                                             | 724-5                                                                                                    |                                                                                                    |                                             |
|                                                                                                    |                                                                                                    |                                                                                                    |                                             |
|                                                                                                    |                                                                                                    |                                                                                                    |                                             |

# **Register Your DMV2U Dealer Account**

Below are the steps to register your DMV2U dealer account. Logons are only available to Oregon dealers. If you are not an authorized account holder, you will not be able to sign in or register. All services available to the general public are available on our DMV2U home page.

1. Visit the DMV2U home page, <u>DMV2U - Login (oregon.gov)</u>, to create your account.

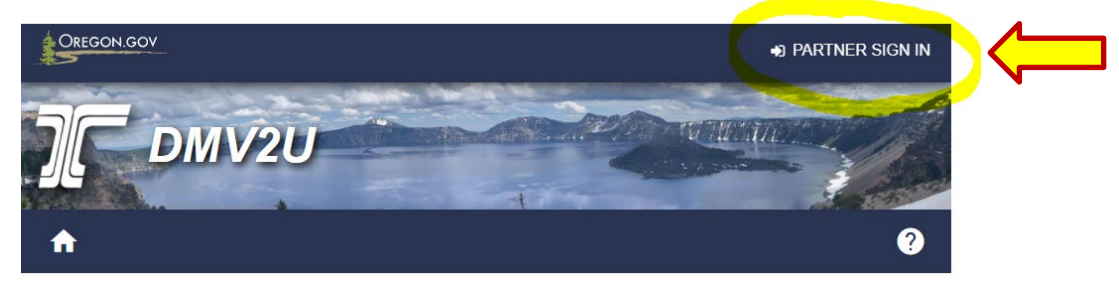

2. Click on the **Partner Sign In** link to begin.

### DMV2U Online Service Center

| C Schedule Appointment                 | Access My DMV Profile   |
|----------------------------------------|-------------------------|
| 📮 Replace My Card                      | 👩 Pay Reinstatement Fee |
| Vehicle Application and Fee Calculator | Change My Address       |

3. Click on the **Register here** link within the Partner Sign In box.

|   | Partner Sign In                         |
|---|-----------------------------------------|
|   | Username                                |
|   | Password 💿                              |
|   | Logon                                   |
|   | Forgot username or password?            |
| > | Don't have a username?<br>Register here |

4. Read the important information on this page before moving on.

| Registration | About                                                                                                    |
|--------------|----------------------------------------------------------------------------------------------------|
| About        | This service will allow dealers, trip permit agents, third party testers, and record inquiry accounts to set up a new logon with DMV2U.                                                                                                    |
|              | This logon is specific to one person, not an entity as a whole. <b>Shared logons are not</b> to be created or used.                                                                                                    |
|              | If you have multiple accounts with the Oregon Driver and Motor Vehicle Division (DMV), then you will need to set up multiple web logons for each account type. For example, if you are a registered dealer and record inquiry entity, then you will have two separate web logons. |
|              | What You'll Need                                                                                                    |
|              | <ul> <li>Account number associated to your new logon</li> <li>Web PIN provided by email, mail, or the account administrator</li> </ul>                                                                                                    |
|              | Estimated Time to Complete                                                                                                    |
|              | • 5-10 minutes                                                                                                    |
|              | Captcha                                                                                                    |
|              | To begin, please complete the captcha below.                                                                                                    |
|              | I'm not a robot                                                                                                    |
| Cancel       | V Vext >                                                                                                    |

**Note:** DMV2U dealer accounts may have multiple users but each user must have an individual logon. Separate accounts provides better security. You can track who is doing what in the system and can manage staff accounts internally when you hire/lose employees.

- 5. Complete the Captcha by selecting the "I'm not a robot" box. This will display images you must select in order for the system to distinguish you are trying to register.
- 6. Click the **Next** button.

| About        | First Name *                                                                      |  |
|--------------|-----------------------------------------------------------------------------------|--|
| Registration | Required                                                                          |  |
|              | Last Name *                                                                       |  |
|              | Required                                                                          |  |
|              | Email *                                                                           |  |
|              | Required                                                                          |  |
|              | Enter your direct email, do not use a shared email account.                       |  |
|              | Account Verification                                                              |  |
|              |                                                                                   |  |
|              | Account Type                                                                      |  |
|              | Account Type Dealer ~                                                             |  |
|              | Account Type Dealer Account Number *                                              |  |
|              | Account Type Dealer ~ Account Number * Required                                   |  |
|              | Account Type Dealer  Account Number * Required Web PIN *                          |  |
|              | Account Type<br>Dealer ~<br>Account Number *<br>Required<br>Web PIN *<br>Required |  |

- 7. Enter your information as the User:
  - \*First Name
  - \*Last Name
  - \*Email
- 8. Complete the Account Verification section:
  - \*Account Type (dealer)
  - \*Account number
  - \*Web Pin located on the letter DMV sent.

\*All fields are required.

9. Click the **Next** button.

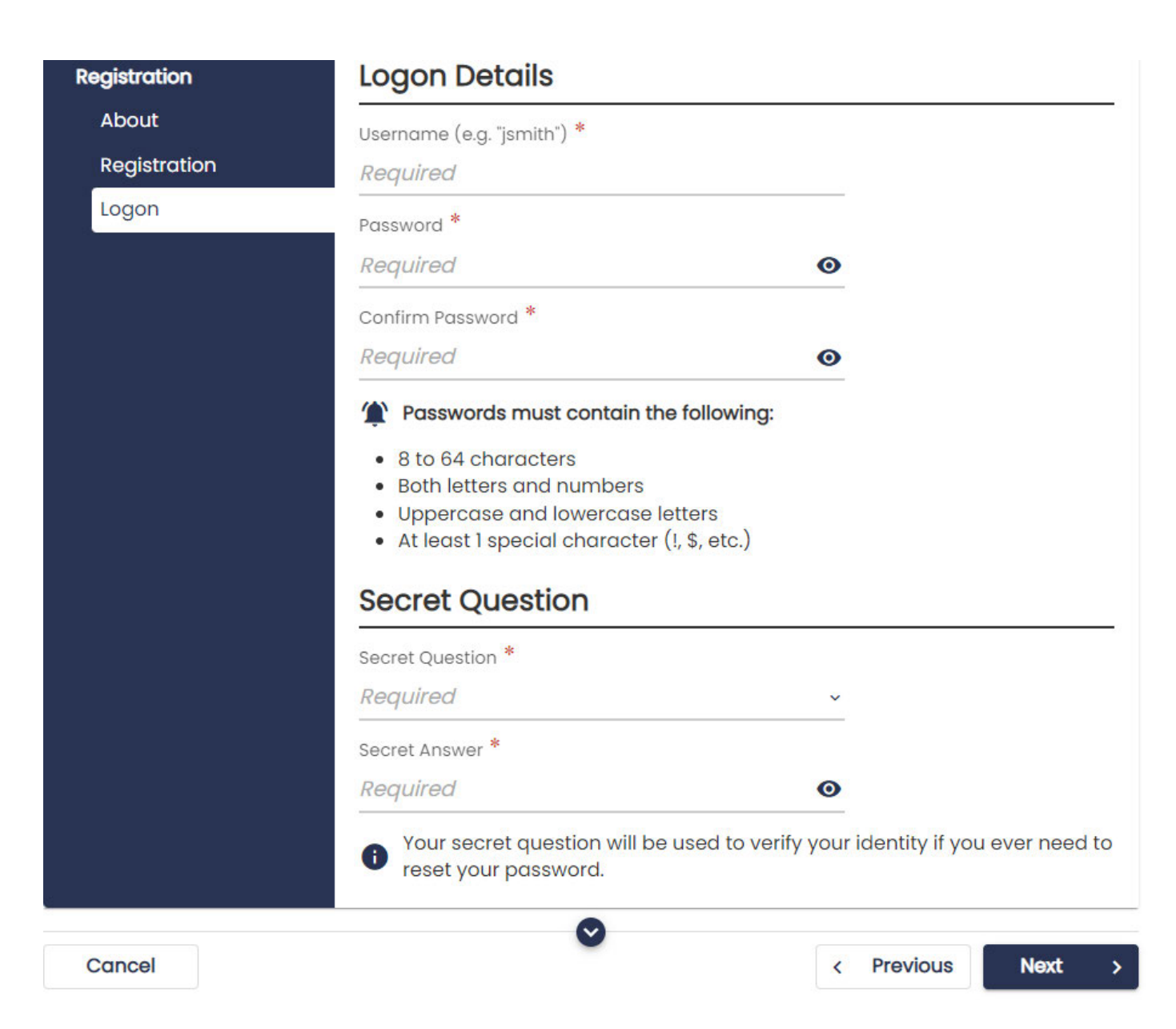

10. Create your user information under the Logon Details:

- \*Username
- \*Password
- \*Confirm Password

11. Select a Secret Question and write in the answer:

- \*Secret Question
- \*Secret Answer

\*All fields are required.

12. Click the **Next** button.

#### New Logon

| Registration                         | ~ | Bank Accou                                                                                                    | nt Setup                                                                                                    |                                                                                                    |                                                                             |                                                                                             |                                                                  |   |
|--------------------------------------|---|----------------------------------------------------------------------------------------------------|----------------------------------------------------------------------------------------------------|----------------------------------------------------------------------------------------------------|-----------------------------------------------------------------------------|---------------------------------------------------------------------------------------------|------------------------------------------------------------------|---|
| Banking Information<br>Add Bank Info |   | Many of the servic<br>payment before p<br>allow the DMV to c<br>account. An autor<br>bank account whe<br>your bank account<br>Note that without<br>Would you like to en | ees you will be u<br>processing. Ente<br>automatically c<br>mated clearing<br>enever a payme<br>at information a<br>this information<br>this information | sing on DA<br>ring your b<br>onfigure a<br>house (AC<br>ent is requi<br>t any time.<br>some ser<br>information | MV2U may<br>pank acco<br>payment<br>CH) debit w<br>ired. You w<br>vices may | require imr<br>unt informa<br>method for<br>vill be poste<br>vill be able t<br>/ be unavail | mediate<br>Ition will<br>your<br>d to this<br>to update<br>able. |   |
|                                      |   | No                                                                                                    | Yes                                                                                                    |                                                                                                    |                                                                             |                                                                                             |                                                                  |   |
| Cancel                               |   |                                                                                                    |                                                                                                    |                                                                                                    | <                                                                           | Previous                                                                                    | Next                                                             | > |

Note: The Bank Account Setup should be completed when the dealer account is first registered, but may be added later by the account administrator. Transactions processed from this dealer account will be charged against the bank account provided. An account administrator may update the bank account information at any time. If the bank account is setup at time of registration, the system will make that user the account administrator.

13. After selecting Yes, click the Next button. (If you select NO and choose to complete this section later, you will skip to step 18.

## New Logon

| Add Bank Info    | Bank Account Type * <i>Required</i> | ~        |  |
|------------------|-------------------------------------|----------|--|
| Bank Information | Routing Number *                    | Required |  |
|                  | Account Number * <i>Required</i>    |          |  |
|                  | Confirm Account Number              |          |  |
|                  |                                     |          |  |

14. Enter the bank account information.

- \*Bank Account Type\*Routing Number
- \*Account Number
- \*Confirm Account Number

\*All fields are required.

15. Click Next.

< Login

#### New Logon

| Registration        | ~ | Bank Name                 |      |
|---------------------|---|---------------------------|------|
| Banking Information |   | Bank Name                 |      |
| Add Bank Info       |   | OREGON STATE CREDIT UNION |      |
| Bank Information    |   |                           |      |
| Bank Name           |   |                           |      |
|                     |   |                           | <br> |
|                     |   |                           |      |

- 16. The system will populate the Bank Name associated with the routing number that was entered. <u>If it doesn't match your bank name</u>, select the **Previous** button and verify that you entered the routing number correctly.
- 17. If the correct bank is identified, click the **Next** button.

| egistration<br>anking Information | <ul> <li>Web Logon</li> <li>Dealer777</li> </ul> |
|-----------------------------------|--------------------------------------------------|
| ummary                            | Name                                             |
|                                   | test test                                        |
|                                   | Email                                            |
|                                   | Becky.vanelverdinghe@odot.oregon.gov             |
|                                   | Bank Name                                        |
|                                   | OREGON STATE CREDIT UNION                        |

18. Confirm that everything displayed on this page is correct. Once you confirm everything was entered correctly, click the **Submit** button. If you see a mistake in the Web Logon (username), name, or email click on the **Previous** button to make changes.

| Confirmation                                                                                   |  |
|------------------------------------------------------------------------------------------------|--|
| Your New Logon submission has been received. Your confirmation number is 0-006-584-157.        |  |
| Please check your email for an authentication code which you will need for your initial logon. |  |
| Printable View                                                                                 |  |
| ОК                                                                                             |  |

- 19. The Confirmation page will provide a confirmation number. You will receive an email indicating a new logon has been created. Check your spam folder if you do not receive the email within one minute of submission.
  - The confirmation number is for you to provide to DMV staff to better assist you if you are having issues logging in.
  - If you would like to print the confirmation page click on the **Printable View** button. This will open a new web browser with a confirmation page.

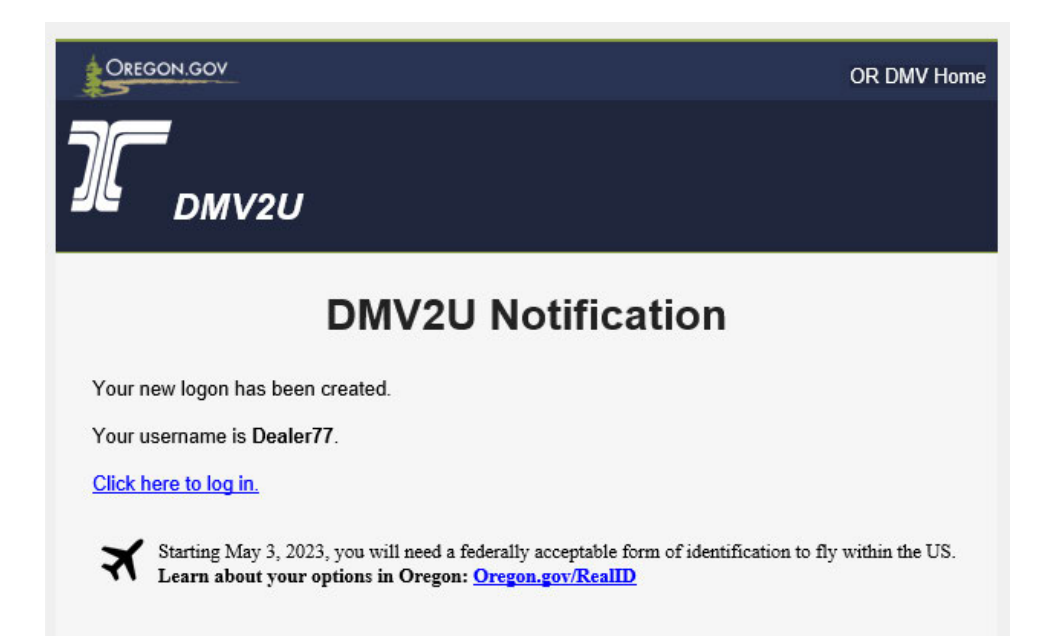

20. Click **OK** to return to the DMV2U homepage where you can login using your new credentials. (Log-in steps are outlined in the next section)

You have now registered your DMV2U account and will receive an email notification that looks like the screen below. You may click on the <u>Click here to log in</u> hyperlink with your email DMV2U Notification to return to the DMV2U site to login.

# Login to your DMV2U Dealer Account

DMV2U will require you to login using your new username and password.

1. From the DMV2U homepage click on the **Partner Sign In** link.

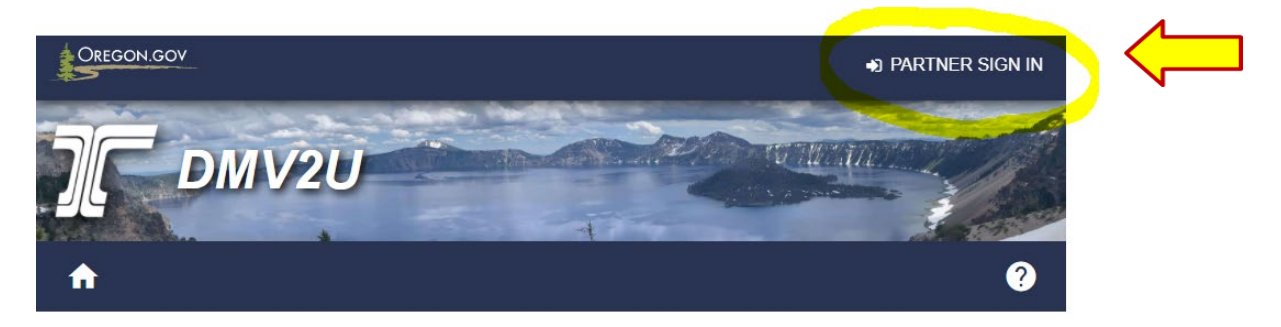

## DMV2U Online Service Center

| C Schedule Appointment                 | Access My DMV Profile |
|----------------------------------------|-----------------------|
| 📮 Replace My Card                      | Pay Reinstatement Fee |
| Vehicle Application and Fee Calculator | Change My Address     |

2. Enter your username and password then click the **Logon** button.

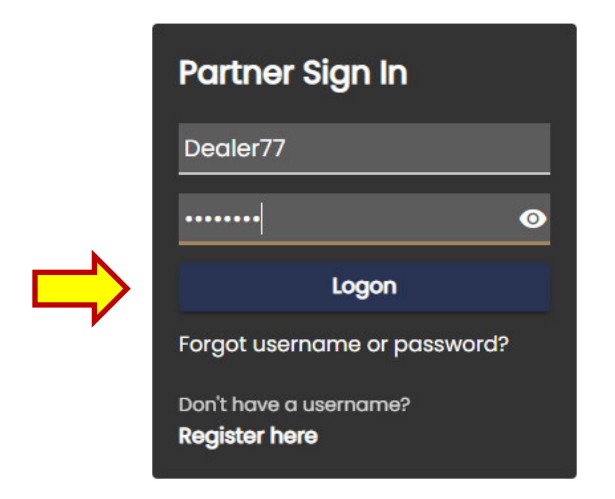

DMV2U uses an optional two-step verification for dealer account security. Oregon DMV strongly recommends each user sets up this feature to protect your individual profile from being used by someone else.

**How it works:** Each time your credentials are used to log in from a new browser, you will be sent a security code that will be used to verify your identity. Once the 2-step verification is setup it will be required at each login.

Once you login then log back out using the 2-step verification, you will receive an option to "Trust this device". If that is selected at your next login the code will not be required the next time you login.

| 0 | DMV2U uses E | mail two-step | verification to protect | your profile. |
|---|--------------|---------------|-------------------------|---------------|
|---|--------------|---------------|-------------------------|---------------|

### Protect your DMV2U profile with two-step verification

Two-step verification is used to better protect your DMV2U profile. Once we have it setup you'll be asked to provide a unique security code to verify your identity each time you log in.

| Receive security codes by email.                             |                                 |
|--------------------------------------------------------------|---------------------------------|
| Add Email                                                    |                                 |
| ••• Text Message                                             |                                 |
| Receive security codes by text message.                      |                                 |
| Add Phone                                                    |                                 |
| Message and data rates may apply. To stop receiving SMS mess | ages, remove your number above. |
|                                                              |                                 |
| n't want to use two-step verification? Disable               |                                 |

3. To enable this security feature click on the Add Email or Add Phone hyperlink. Although DMV recommends you take advantage of this effective security feature, you may disable the 2-step verification by clicking on the Disable hyperlink. < Two-Step Verification Setup

| A security code will be sent via email when trying to I<br>your email whitelist to prevent security codes going t | log in. Add noreply@odot.oregon.gov to<br>to your junk folder. |
|----------------------------------------------------------------------------------------------------|----------------------------------------------------------------|
| What email address would you like to use?                                                                         |                                                                |
| Email *                                                                                                    |                                                                |
| Required                                                                                                    |                                                                |

4. If you select Email enter the email address you would like to use to receive the security code. This is the preferred method as some phone carriers do not accept DMV's text messages.

**Note:** If a new logon is created by a new user using the same web pin the account administrater will receive a notification email or text confirming the new logon has been created on the dealer account.

| esent via text | message       | when tryin                                        | g to log in. N                                                   | lessage ai                                                                     | nd data rat                                                                      | es may app                                                                                    | oly.                                                                                                    |
|----------------|---------------|---------------------------------------------------|------------------------------------------------------------------|--------------------------------------------------------------------------------|----------------------------------------------------------------------------------|-----------------------------------------------------------------------------------------------|----------------------------------------------------------------------------------------------------|
| would you like | e to use?     |                                                   |                                                                  |                                                                                |                                                                                  |                                                                                               |                                                                                                    |
|                |               |                                                   |                                                                  |                                                                                |                                                                                  |                                                                                               |                                                                                                    |
| ~              |               |                                                   |                                                                  |                                                                                |                                                                                  |                                                                                               |                                                                                                    |
|                |               |                                                   |                                                                  |                                                                                |                                                                                  |                                                                                               |                                                                                                    |
|                |               |                                                   |                                                                  |                                                                                |                                                                                  |                                                                                               |                                                                                                    |
|                |               |                                                   |                                                                  |                                                                                |                                                                                  |                                                                                               |                                                                                                    |
| ~              | 2             |                                                   |                                                                  |                                                                                |                                                                                  |                                                                                               |                                                                                                    |
| -              | sent via text | e sent via text message<br>would you like to use? | e sent via text message when tryin<br>would you like to use?<br> | e sent via text message when trying to log in. N<br>would you like to use?<br> | e sent via text message when trying to log in. Message an would you like to use? | e sent via text message when trying to log in. Message and data rat<br>would you like to use? | e sent via text message when trying to log in. Message and data rates may app<br>would you like to use? |

- 6. Click Save.
- 7. You should receive an email notifcation that looks like the screen below. Check your spam folder if you do not receive the email within one minute of submission. If you selected to receive text you will receive a text message with the same notification.

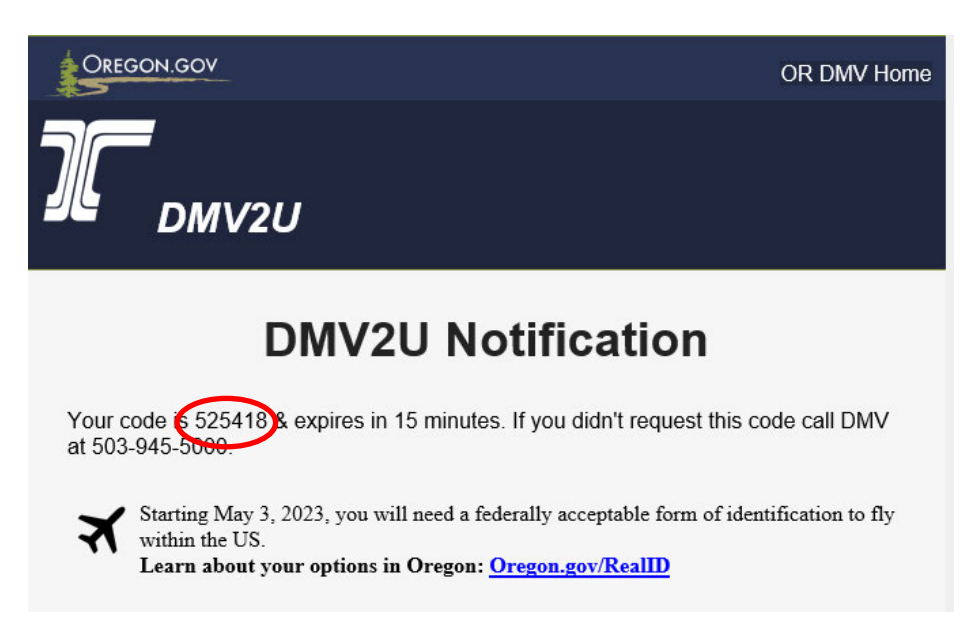

8. Enter the code provided in the email or text into the DMV2U Verify Security Code page.

| An email with your DI<br>message, check your | vIV2U security code was sent to Becky.vanelverdinghe@odot.oregon.gov. If you don't see the<br>junk folder for an email from noreply@odot.oregon.gov. |
|----------------------------------------------|----------------------------------------------------------------------------------------------------|
| Security Code *                              |                                                                                                    |
| Required                                     |                                                                                                    |
|                                              |                                                                                                    |
| Didn't receive your se                       | ecurity code? Resend                                                                                                    |

9. Click Confirm to log into your DMV2U dealer account.

<sup>&</sup>lt; Two-Step Verification Setup

| <b>&gt;EALER</b>                |              | Welcome, Dealer dealer<br>You last logged in on Monday, Jan 24, 2022 11:19:25 AM<br>Manage My Profile |
|---------------------------------|--------------|----------------------------------------------------------------------------------------------------|
| Summary Action Center More      |              |                                                                                                    |
| license: Current                |              | > Submit a notice of sale                                                                             |
| Bond: Valid<br>Insurance: Valid |              | > Submit a notice of purchase                                                                         |
|                                 |              | > Fee Estimator                                                                                       |
|                                 | Trip Permits | > Issue a trip permit                                                                                 |
|                                 |              | > View active trip permits                                                                            |
|                                 |              | > Finish incomplete trip permits                                                                      |
|                                 |              | > Print statement capture form                                                                        |
|                                 |              | > View expired trip permits                                                                           |

From your dealer profile (Summary page) you will be able to:

- Manage your DMV2U profile
- Submit a Notice of Sale
- Submit a Notice of Purchase
- Use the Fee Estimator tool

If your account was set up with bank account information, the following trip permit options will also be available to you.

- Issue a Trip Permit
- View Active Trip Permits
- Finish Incomplete Trip Permits
- Print the Statement Capture form
- View Expired Trip Permits

Clicking on the **More...** option will provide additional features such as:

- Access Management
- Review Submissions
- View Letters

Clicking on the Manage My Profile link will allow you to:

- Update your name
- Change your email

- Edit or add a phone number
- Change your password
- Update your security Question
- Change the Two-Step Settings

< DEALER

#### Manage My Profile

Dealer dealer becky.vanelverdinghe@odot.oregon.gov

Profile More...

| Profile                         | ♡ Security                      |
|---------------------------------|---------------------------------|
| Name                            | Password                        |
| Dealer dealer                   | Last changed January 24         |
| Update Name                     | Change Password                 |
| My Email                        | Secret Question                 |
| becky.vanelverdinghe@odot.orego | What was the name of your first |
| n.gov                           | pet?                            |
| Change Email                    | Update Your Secret Question     |
| My Phone Number                 | Two-Step Verification Settings  |
| No phone number                 | Codes are sent via email        |
| Edit Phone Number               | Change Two-Step Settings        |

Clicking on the More... link within the Manage My Profile page will allow you to:

- Manage access
- Delete your profile
- View and search submissions
- Manage additional logons
- View activity
- View web pins associated to the account

Profile More ...

| O Access Management<br>Manage your own access to your account(s). | <b>E</b> Submissions<br>Search online transactions previously<br>submitted for processing. |
|-------------------------------------------------------------------|--------------------------------------------------------------------------------------------|
| Manage My Access     Delete My Profile                            | <ul> <li>View Transferred Submissions</li> <li>Search Submissions</li> </ul>               |
| Anage default settings and permissions for other web logons.      | <b>Activity</b><br>View my activity on e-Services.                                         |
| > Manage Additional Logons                                        | > View Activity                                                                            |

If a bank account was **not** added when the account was initially registered you can add the bank information by clicking on the Manage My Access within the Manage My Profile **More...** tab.

1. Under Access Management click Manage My Access.

|                | 0.40-0 |                                   |
|----------------|--------|-----------------------------------|
| General Access |        | Administrator                     |
| Dealer         | DA0761 | Submit Requests and Make Payments |
|                |        |                                   |

3. Click the Submit and Pay hyperlink.

| Account Security                 | Change |
|----------------------------------|--------|
| Access Level                     |        |
| Submit and Pay                   |        |
| Cancel my access to this account |        |

### Settings

| Account Security |   |     |      |  |
|------------------|---|-----|------|--|
| Type of Access   |   |     | <br> |  |
| Full Control     | ~ | ( ) |      |  |

5. Return back to the **Summary** page and click on the Add or update a bank account option. If you do not see this option you will have to log out and log back in to view this option.

| nd: <b>Valid</b><br>urance: <b>Valid</b> |                                  |
|------------------------------------------|----------------------------------|
| Notices                                  | > Submit a notice of sale        |
|                                          | > Submit a notice of purchase    |
|                                          | > Add or update a bank account   |
|                                          | > Fee Estimator                  |
|                                          |                                  |
| Trip Permits                             | > Issue a trip permit            |
|                                          | > View active trip permits       |
|                                          | > Finish incomplete trip permits |
|                                          | > Print statement capture form   |
|                                          |                                  |

6. Once you select the Add or update a bank account option read the information **About** section then click the **Next** button.

Cancel

Save

- 7. Follow steps 14-17 on pages 8-9 above to enter the bank account information.
- 8. Click **OK** and you will go back to the **Summary** page of your account.

You have now registered and logged in to your new DMV2U dealer account.

Additional job aids will be created and shared with dealers on how to manage logons and how to use other options within the account.